## Comment utiliser Zoom avec sa classe ?

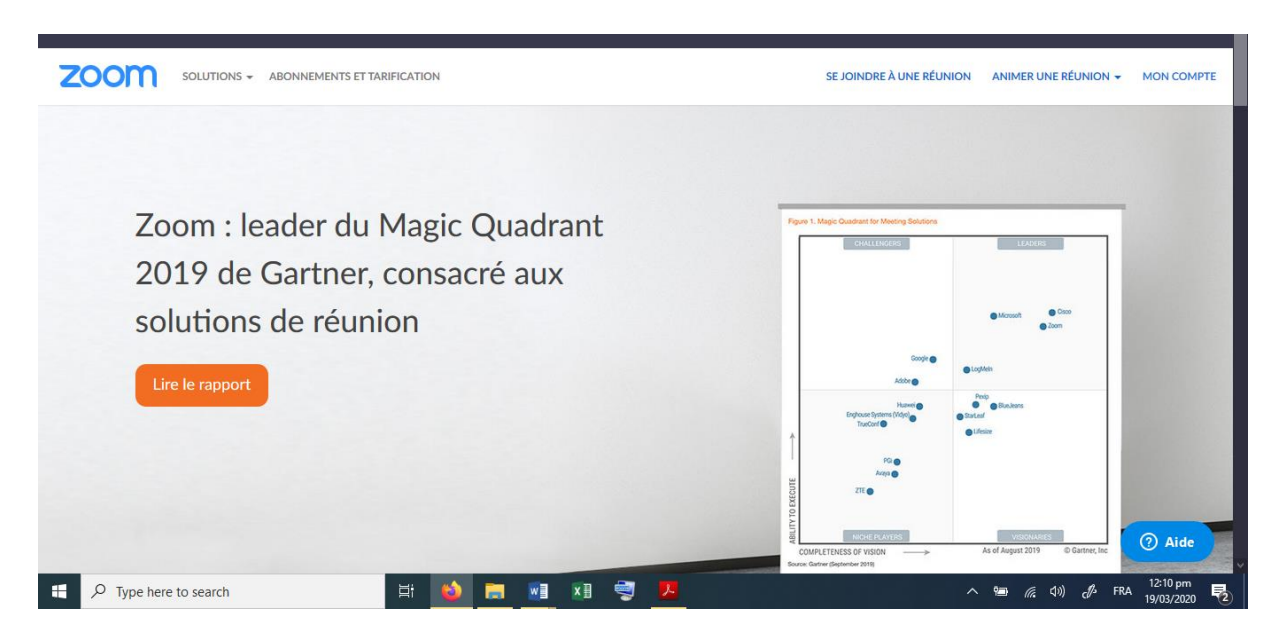

**1 /** La première étape, c'est de vous créer un compte. Vous en aurez besoin en tant qu'animateur mais <u>pas les participants</u>.

Il vous suffit d'une adresse mail qu'il vous faudra confirmer en cliquant sur le lien envoyé dans votre boite mail.

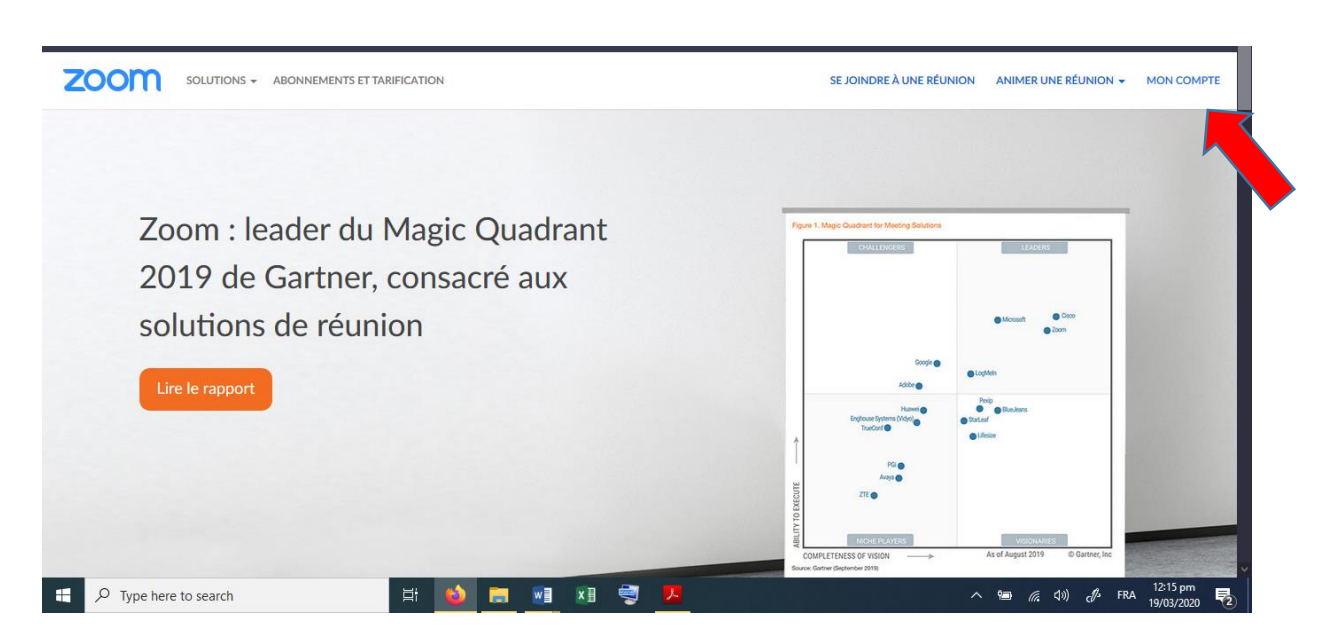

2 / Votre compte est créé. Connectez-vous et cliquez sur MON COMPTE.

## **PROGRAMMER SA REUNION**

| ZOOM SOLUTIONS - ABONNEME                                        | NTS ET TARIFICATION          | PROGRAMMER UNE RÉUNION SE JOINDRE À UNE RÉUNION ANIMER UNE RÉUNI                                                    |             |
|------------------------------------------------------------------|------------------------------|----------------------------------------------------------------------------------------------------|-------------|
| PERSONNEL<br>Profil<br>Réunions<br>Webinaires<br>Enregistrements | Modifier                     | Alexandra Bou                                                                                                    | Modifier    |
| Paramètres                                                       | N° personnel pour la réunion | 623-498-0884<br>https://us04web.zoom.us/j/6234980884                                                                | Modifier    |
| ADMINISTRATEUR                                                   | Email de connexion           | X Guinser det identifiant de reunion pour les reunions instantanées maitressealexandracm2b@gmail.com Comptes liés : | Modifier    |
| <ul> <li>&gt; Gestion de compte</li> <li>&gt; Avancé</li> </ul>  | Type d'utilisateur           | Basique 😡 Surclasser                                                                                                | ⑦ Aide      |
| Type here to search                                              | Eapacite                     | Keunion 100 🗑                                                                                                    | <sup></sup> |

**3 /** Le plus simple est de programmer les réunions afin de pouvoir communiquer un lien à communiquer par avance aux participants.

Il leur suffira de cliquer sur ce lien à l'heure convenue pour accéder à votre réunion.

Cliquez sur PROGRAMMER UNE REUNION.

|                                           | NEMENTS ET TARIFICATION  | PROGRAMMER UNE RÉUNION SE JOINDRE À UNE RÉUNION ANIMER UNE RÉUNION - SE DÉCONNECTER                                                                                    |
|-------------------------------------------|--------------------------|----------------------------------------------------------------------------------------------------|
| Profil<br>Réunions                        | Programmer une réunion   |                                                                                                    |
| Webinaires                                | Sujet                    | Réunion de CM2 B                                                                                                    |
| Enregistrements                           | Description (Facultatif) | Consignes de travail                                                                                                    |
| Paramètres                                |                          | ti.                                                                                                    |
| ADMINISTRATEUR > Gestion des utilisateurs | Quand                    | 19/03/2020 III 1:00 V PM V                                                                                                    |
| > Gestion des Salles                      | Durée                    | $1 \rightarrow h 0 \rightarrow min$                                                                                                    |
| > Gestion de compte                       |                          | Pour les réunions comptant au moins trois participants votre abonnement 700m de base                                                                                   |
| > Avancé                                  |                          | est limité à 40 minutes.<br>Mettez à niveau des maintenant pour profiter de réunions de groupe illimitées.Mettre à<br>niveau maintenant<br>Ne plus afficher ce message |
| Type here to search                       | 🛱 ڬ 🥫                    | 🗤 👔 💐 📕 🕺 🗡 🕺 📕 🕺 🕺 🕺 🕺 🕅 🕎                                                                                                    |

**4 /** Voilà ! Maintenant il suffit de donner quelques informations (sujet, date, horaire et durée)

| ZOOM SOLUTIONS - ABONNEMEN   | ITS ET TARIFICATION        | ☐ Financia Programmer une réunion se joindre à une réunion animer une réunion → Se déconnecter |
|------------------------------|----------------------------|------------------------------------------------------------------------------------------------|
|                              | ID de réunion              | Créé(e) automatiquement     O ID de réunion personnelle 623-498-0884                           |
|                              | Mot de passe de la réunion | Exiger le mot de passe de la réunion                                                           |
|                              | Vidéo                      | Animateur 💿 activé 🔿 désactivé                                                                 |
|                              |                            | Participant 💿 activé 🔿 désactivé                                                               |
|                              | Audio                      | ○ Téléphone                                                                                    |
|                              | Options de la réunion      | Ouvrir l'accès à la réunion avant l'arrivée de l'animateur                                     |
|                              |                            | Couper le micro des participants à l'entrée 🛛                                                  |
| Figure 1 Type here to search | 片 😜 🚦                      | 📮 🚾 🗶 🖓 🥂 🛃 👘 🛃                                                                                |

5 / L' ID de réunion c'est pour préparer le lien.

Mieux vaut cocher les cases comme le modèle ci-dessus.

| ✓         ⊠ Search         20 Article         24 Article         24 Article | oysi 🐹 Aloysi 🔣 Klassic 💽 Themic 🔘                                          | , Downi 💽 Prc 🗙 🗹 Inbox 🗹 Inbox<br>ng/schedule<br>Films 🛥 YggTorrent - 1er Track 🖨 Scooter S | Famille 1rimes-ca:                                        | flamar 💿 Video 🔷 十 🔹<br>・ 🖂 🏠 🔹 |                                  |
|----------------------------------------------------------------------------------------------------|-----------------------------------------------------------------------------|----------------------------------------------------------------------------------------------|-----------------------------------------------------------|---------------------------------|----------------------------------|
|                                                                                                    |                                                                             |                                                                                              | DEMANDER                                                  | UNE DÉMO 1.888.799.9666 RE      |                                  |
|                                                                                                    | ABONNEMENTS ET TARIFICATION                                                 | O Téléphone programmer une réun                                                              | ION SE JOINDRE À UNE RÉUNIOI                              | N ANIMER UNE RÉUNION -          | SE DÉCONNECTER                   |
|                                                                                                    | Options de la réunion                                                       | Ouvrir l'accès à la réunion avant l'arr                                                      | ivée de l'animateur                                       |                                 |                                  |
|                                                                                                    |                                                                             | Couper le micro des participants à l'                                                        | entrée 🕜                                                  |                                 |                                  |
|                                                                                                    |                                                                             | Activer la salle d'attente                                                                   |                                                           |                                 |                                  |
|                                                                                                    |                                                                             | Enregistrer la réunion automatiquen                                                          | nent sur l'ordinateur local                               |                                 |                                  |
|                                                                                                    |                                                                             | Enregistrer Annu                                                                             | ler                                                       |                                 |                                  |
| À propos de                                                                                                    | Télécharger                                                                 | Ventes As                                                                                    | sistance La                                               | angue                           |                                  |
| Blog Zoom<br>Clients                                                                                                    | Client de Réunions Zoom<br>Client de Salles Zoom<br>Module d'autonieur avec | 1.888.7 Te<br>Contact ntes Co                                                                | mpte                                                      | Français 🔫                      |                                  |
| Notre equipe<br>Pourquoi Zoo<br>Fonctionnaliti<br>Carrières                                                                                                    | és Module d'extension pour<br>Outlook                                       | Demander une démo Fo<br>Webinaires et événements Co                                          | mee o assistance<br>rmation en direct Di<br>mmentaires Di | Devise                          | ⑦ Aide                           |
| Type here to search                                                                                                    |                                                                             | <b>.</b> 🛯 🔊 📕                                                                               |                                                           | Dollars américains ( -          | c∯→ FRA 12:44 pm<br>19/03/2020 🔁 |

6 / Cliquez sur ENREGISTRER

|                            | ENTS ET TARIFICATION     | PROGRAMMER UNE RÉUNION SE JOINDRE À UNE RÉUNION ANIMER UNE RÉUNION 🗸 💽 SE DÉCONNECTER |
|----------------------------|--------------------------|---------------------------------------------------------------------------------------|
| PERSONNEL                  | Mes réunions > Gérer « R | léunion de CM2 B »                                                                    |
| Profil                     |                          | Commencer cette réunion                                                               |
| Réunions                   | Sujet                    | Réunion de CM2 B                                                                      |
| Webinaires                 | Description              | Consignes de travail                                                                  |
| Enregistrements            | Heure                    | 19 mars 2020 01:00 PM Temps universel UTC                                             |
| Paramètres                 |                          | Ajouter à 🧃 Google Agenda 🚺 🚺 Calendrier Outlook (.ics)                               |
| ADMINISTRATEUR             | N° de réunion            | 987-336-897                                                                           |
| > Gestion des utilisateurs |                          |                                                                                       |
| > Gestion des Salles       | Mot de passe de la       | × Exiger le mot de passe de la réunion                                                |
| > Gestion de compte        | réunion                  |                                                                                       |
| > Avancé                   | URL pour se joindre :    | https://us04web.zoom.us/j/987336897                                                   |
|                            | Vidéo                    | Animateur Activé                                                                      |
| F Type here to search      | 🖽 📦 🖡                    | 🚆 📲 💐 📕 🥞 📜 🕺 🙀 🙀 🕺 🛃 🕺                                                               |

**6 /** Cette page apparait. Faites un copier-coller du lien URL, c'est ce lien qu'il vous faudra communiquer aux participants pour cette réunion.

Le lien URL peut être copié et collé dans n'importe quel mail/document ou être inséré directement sur Padlet ou Klassroom.

La suite du tutoriel détaille la seconde partie : Animer sa réunion.

## **ANIMER SA REUNION**

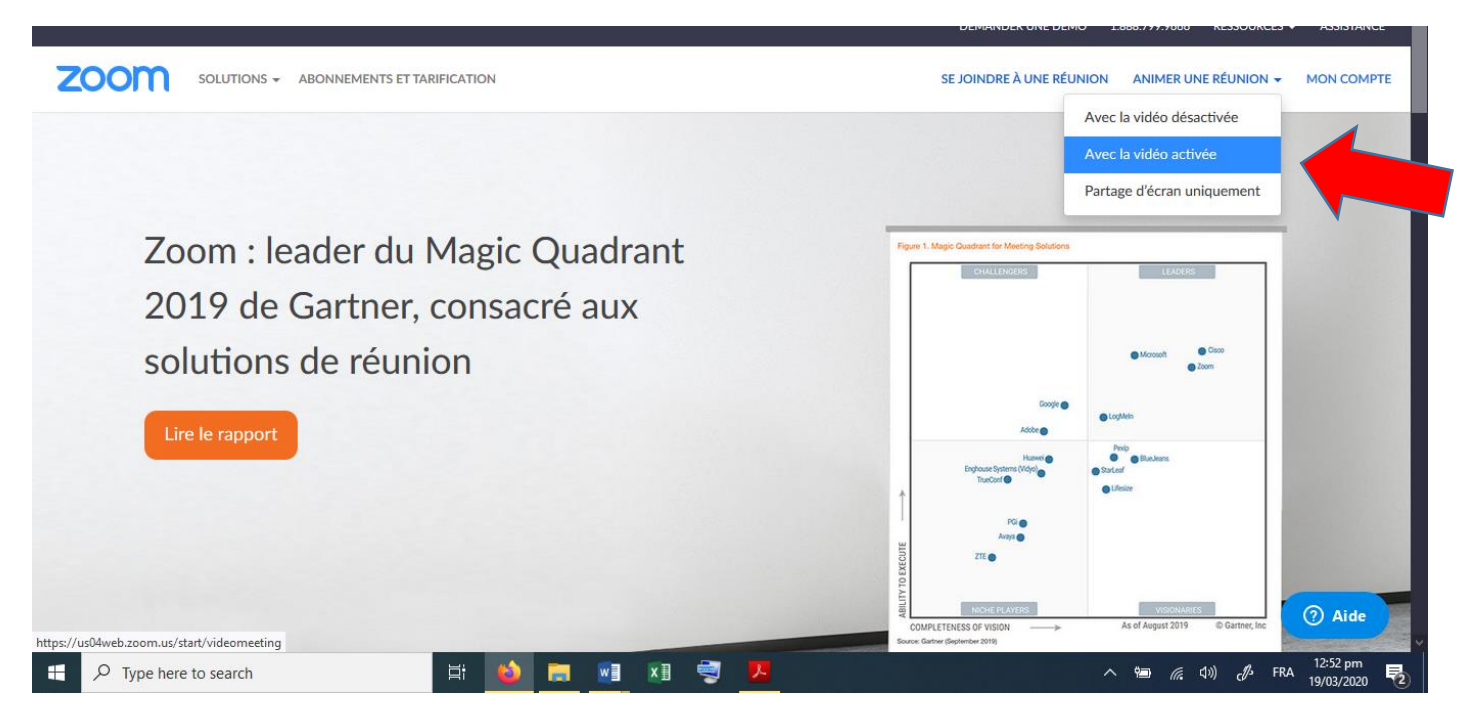

**7 /** C'est le jour et l'heure de votre réunion. Connectez-vous et cliquez sur : ANIMER UNE REUNION puis AVEC LA VIDEO ACTIVEE.

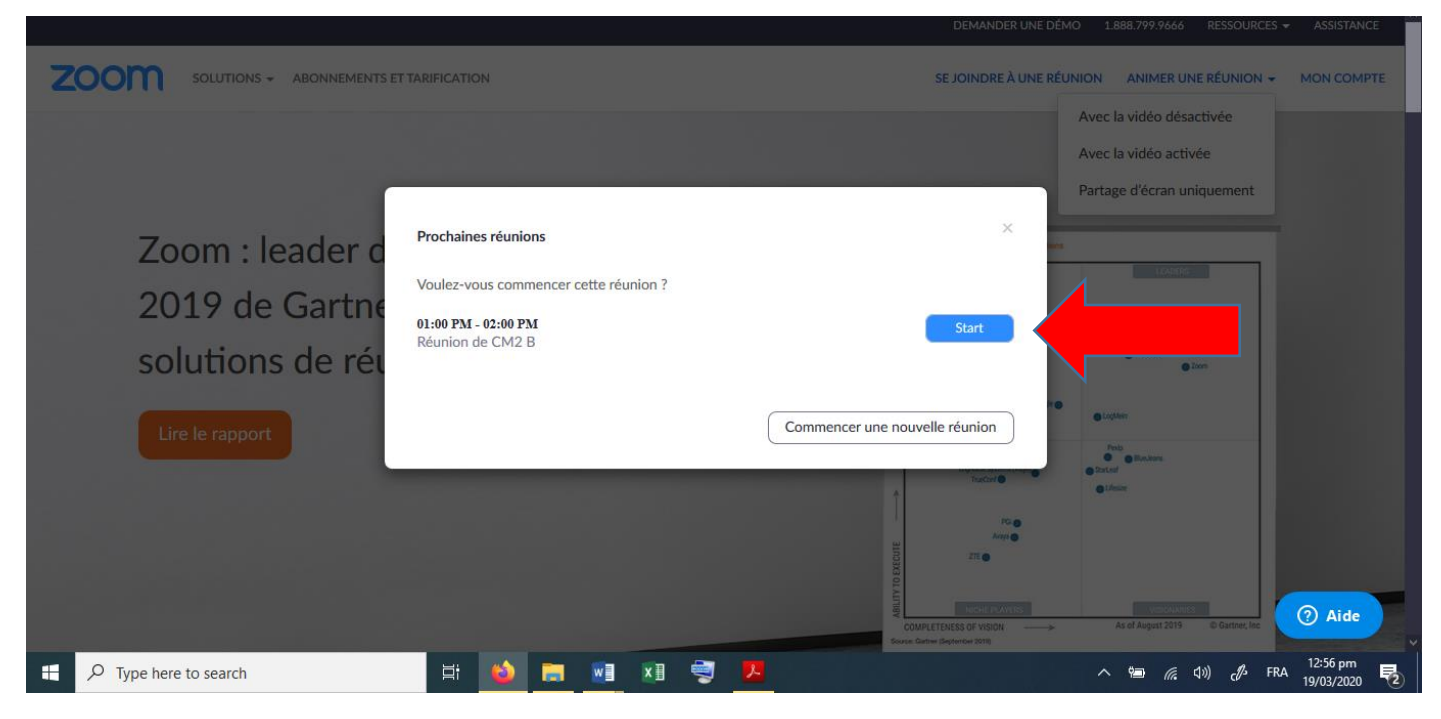

8 / Votre réunion programmée apparait. Cliquez sur START.

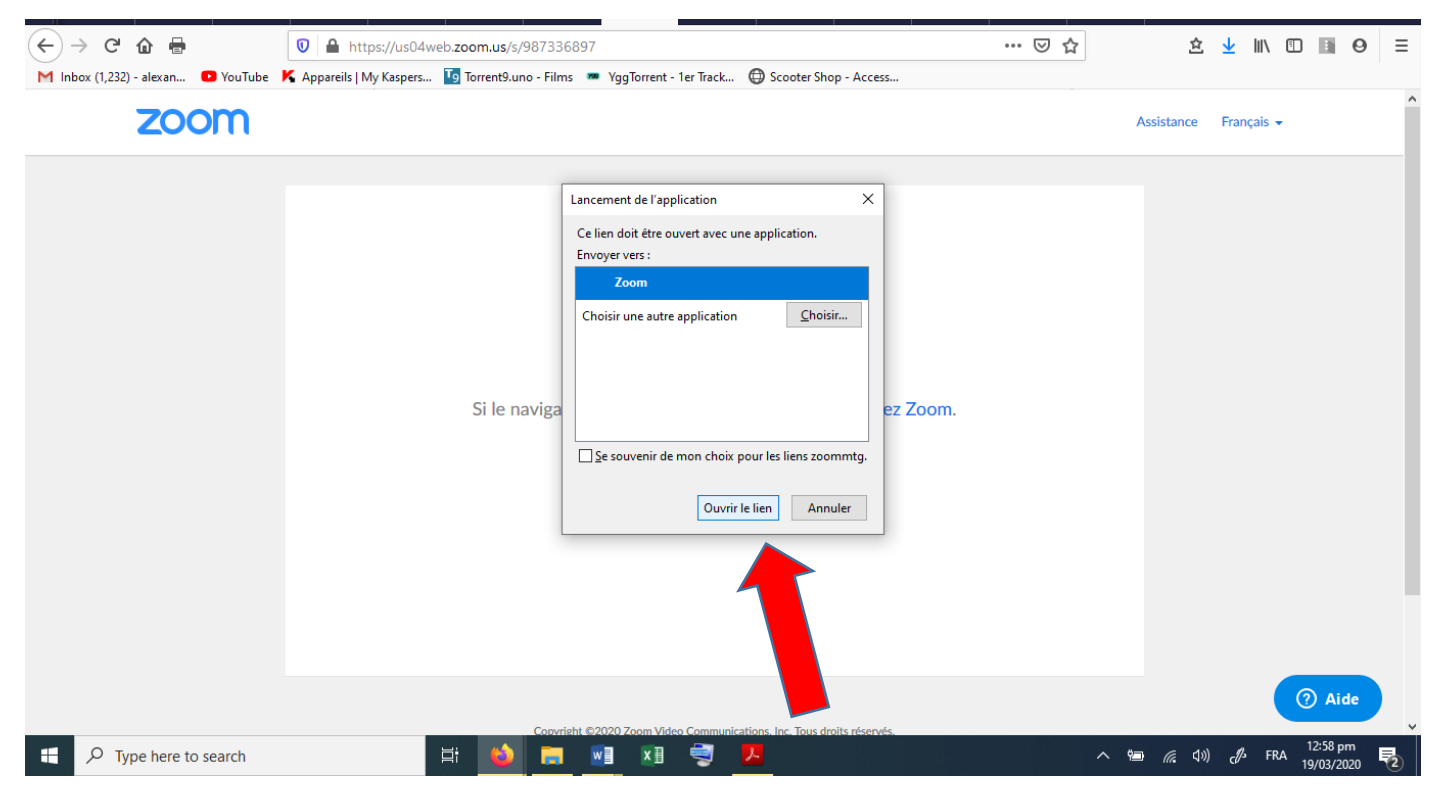

9 / Ce message apparait. Cliquez sur OUVRIR LE LIEN.

| zoom                  |                |                                                                       |                  | Assistance             | Français → |
|-----------------------|----------------|-----------------------------------------------------------------------|------------------|------------------------|------------|
|                       | Veuillez cliqu | Join with Computer Audio<br>Test Speaker and Microphone               | ×<br>lu système. |                        |            |
|                       | C Automat      | atically join audio by computer when joining a meeting                |                  |                        |            |
| P Type here to search |                | Convrisht ©2020 Zoom Video Communications. Inc. Tous droits réservés. |                  | <b>ነ</b> መ <i>ແ</i> ሲነ | ⑦ Aide     |

**10 /** Cliquez sur JOIN WITH COMPUTER AUDIO sauf si vous utilisez un micro externe auquel cas il faudra cliquer sur l'option TEST SPEAKER AND MICROPHONE.

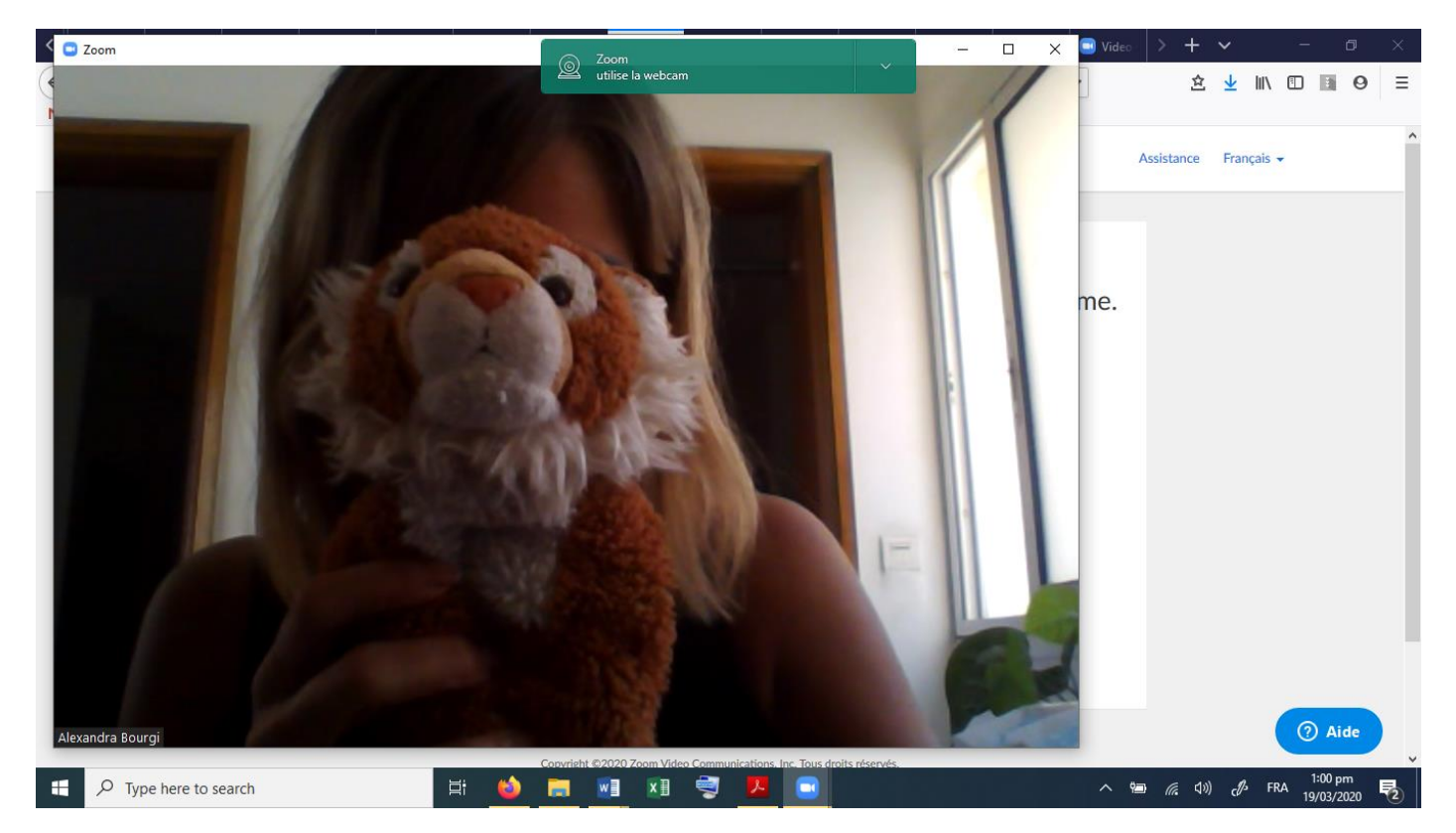

**11 /** Voilà ! Vous êtes en ligne pour la réunion et les participants vont se connecter sans que autre manipulation de votre part.

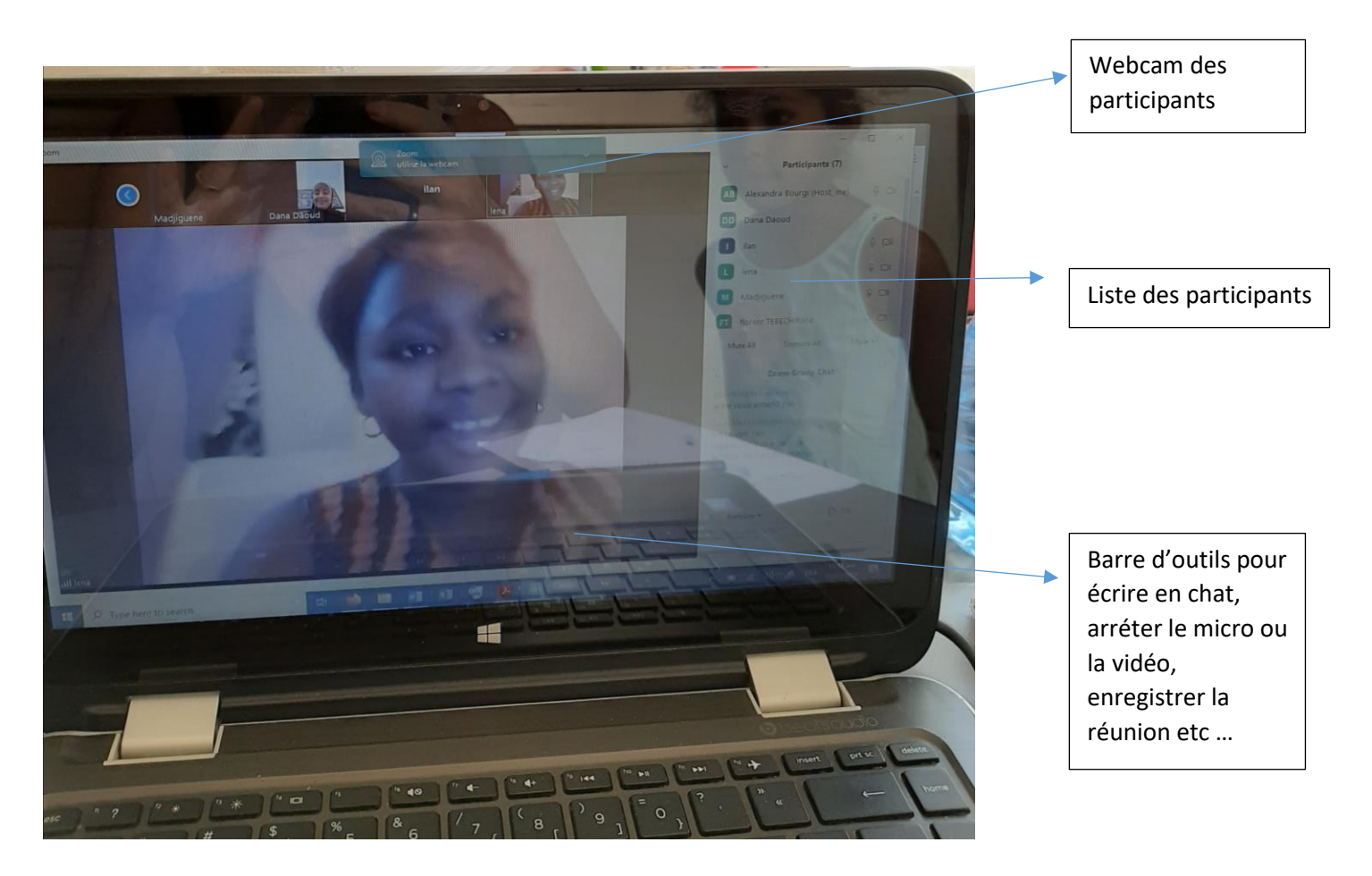

**12 /** Les participants vous voient, vous entendent et ils se voient et s'entendent entre eux. Leur webcam apparait en grand lorsqu'ils parlent.

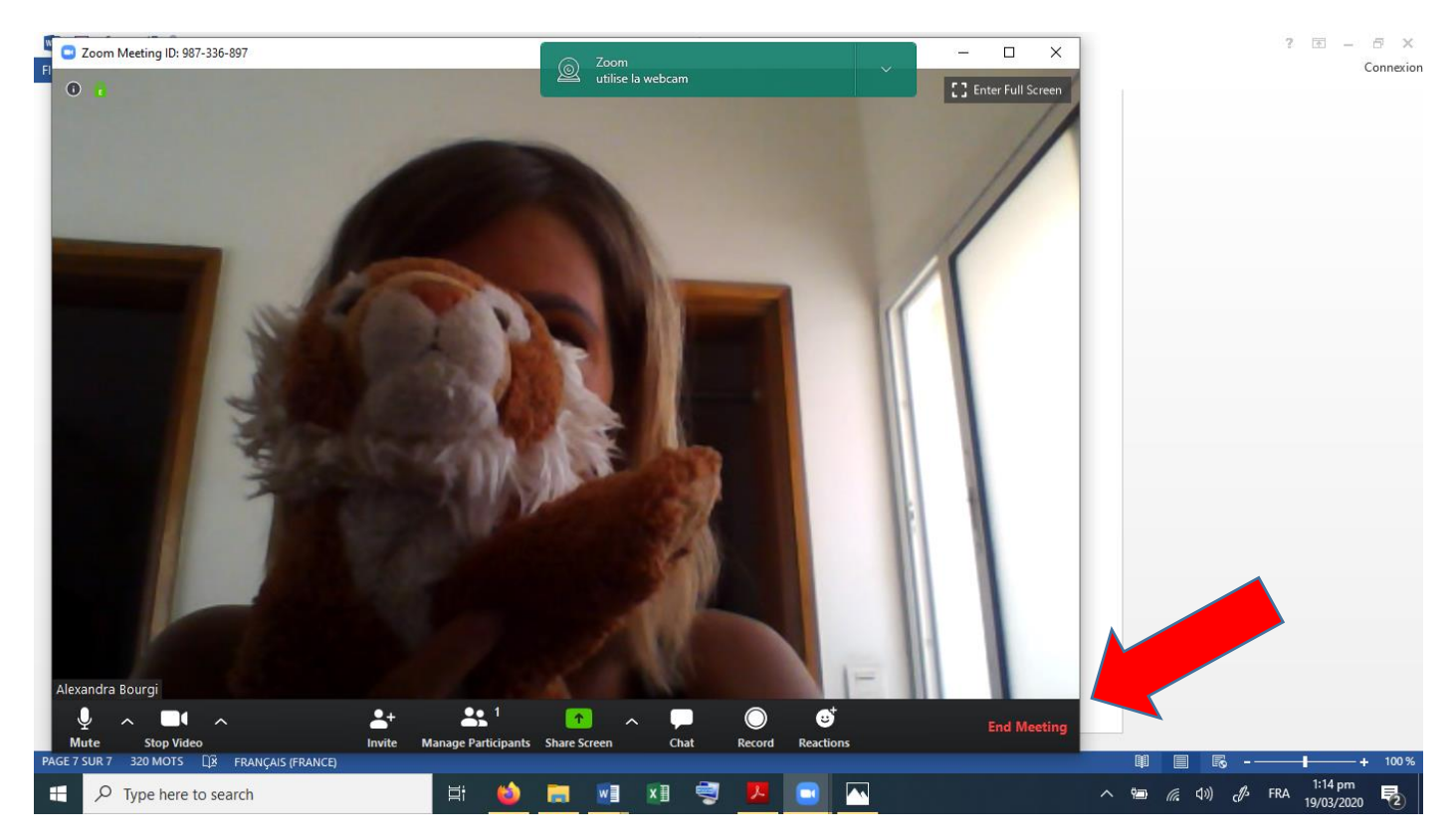

**13 /** Réunion terminée ? Cliquer sur END MEETING puis sur END MEETING FOR ALL.

Renouveler le processus de programmation et d'animation pour chaque réunion.

Bon courage !

Alexandra